## **Unenrol yourself**

Students or participants in a Moodle course room can deregister themselves (except for centrally created e-exam courses).

In the course room, select the tab "More" and then click on "Unenrol me from ...".

| Favoriten ~   Suchen     Sortiert nach Kursname ~     Beschreibung ~                            |   | Aktuelle Termine<br>Keine weiteren Termine<br>Zum Kalender |    |    |    |    |    |
|-------------------------------------------------------------------------------------------------|---|------------------------------------------------------------|----|----|----|----|----|
| ★ Testkurs/Cramer 16.02.<br>Moodle-Vertiefung Februar 2023                                      | I | Kalender                                                   |    |    |    |    |    |
|                                                                                                 |   | Мо                                                         | Di | Mi | Do | Fr | Sa |
|                                                                                                 |   | 7                                                          | 1  | 2  | 3  | 4  | 5  |
| Anzeigen Alle -                                                                                 |   | 14                                                         | 15 | 16 | 17 | 18 | 19 |
|                                                                                                 |   | 21                                                         | 22 | 23 | 24 | 25 | 26 |
| Zeitleiste                                                                                      |   | 28                                                         | 29 | 30 | 31 |    |    |
| Nächste 7 Tage •       Sortiert nach Datum •       Suche nach Aktivitätstyp oder Aktivitätsname |   | Vollständiger Kalender • Import u<br>Export                |    |    |    |    |    |

Video: Removing yourself as a participant from a Moodle course.

From: https://lms-wiki.jade-hs.de/ - LMS-Wiki Permanent link: https://lms-wiki.jade-hs.de/en/moodle/user/unenrolself/start

Last update: 2024/03/06 12:13

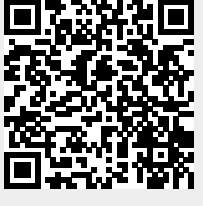